# APOOLCO FULL INVERTER POOL WÄRMEPUMPE

# Montage- und Betriebsanleitung

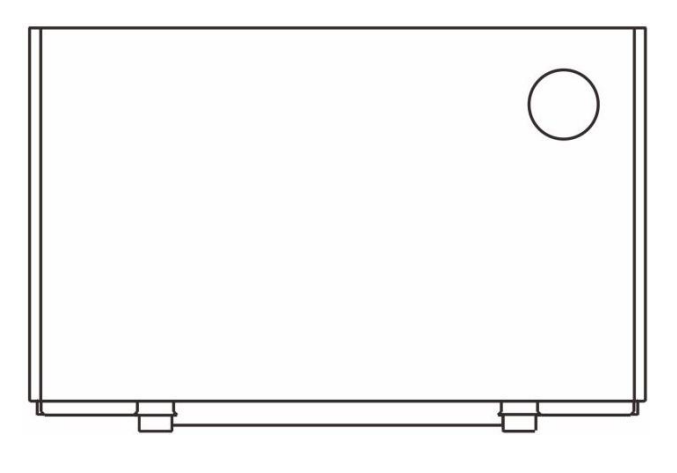

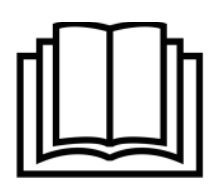

Bitte lesen Sie diese Anleitung gründlich vor Montage, Betrieb oder Wartung.

# INHALTSVERZEICHNIS

| 1. Einleitung······                  | 3  |
|--------------------------------------|----|
| 1.1. Warn- und Hinweissymbole ······ | 3  |
| 1.2. Sicherheit·····                 | 3  |
| 1.3. Warnung                         | 4  |
| 1.4. Vorsicht ·····                  | 5  |
| 2. Übersicht der Wärmepumpe······    | 6  |
| 2.1. Transport ······                | 6  |
| 2.2. Zubehör ·····                   | 6  |
| 2.3. Technische Daten ······         | 7  |
| 2.4. Abmessungen ······              | 8  |
| 3. Montage ······                    | 9  |
| 3.1. Abstände ·····                  | 9  |
| 3.2. Ablaufschlauch ······           | 9  |
| 3.3. Wasseranschlüsse ······         | 9  |
| 3.4. Wasserrohre ······              |    |
| 3.5. Aufbau des Wasserkreislaufs     |    |
| 3.6. Elektrische Installation ······ |    |
| 4. Inbetriebnahme ······             | 12 |
| 4.1. Visuelle Kontrolle······        | 12 |
| 4.2. Probelauf ······                |    |
| 5. Betrieb                           | 13 |
| 5.1. Steuerungseinheit               | 13 |
| 5.2. Einstellungen ······            | 15 |
| 5.3. WLAN-Funktion ······            | 19 |
| 6. Wartung und Einwintern ······     |    |
| 6.1. Wartung                         |    |
| 6.2. Einwintern ·····                |    |

# **1. EINLEITUNG**

Vielen Dank, dass Sie sich für unsere Wärmepumpe entschieden haben. Wir hoffen, Sie haben Freude mit diesem Produkt. Bitte lesen Sie diese Anleitung gründlich und bewahren Sie diese für zukünftigen Gebrauch und Wartung sicher auf.

## **1.1. WARN- UND HINWEISSYMBOLE**

Hier finden Sie wichtige Symbole, welchen strikt Folge zu leisten ist.

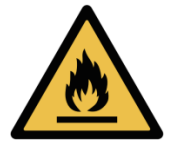

Das verwendete Kältemittel ist brennbar. In Kontakt mit einer externen Zündquelle kann dies Brandgefahr verursachen.

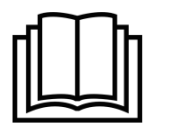

Lesen Sie diese Anleitung gründlich vor jedem Eingriff.

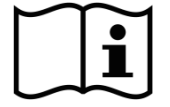

Diese Anleitung enthält wichtige Informationen zu Installation, Betrieb und Wartung.

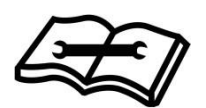

Servicepersonal sollte sich für Installation, Betrieb oder Wartung der Anlage strikt an diese Anleitung halten.

# **1.2.** SICHERHEIT

- a) Bewahren Sie den Hauptschalter außerhalb der Reichweite von Kindern auf und verhindern Sie Kontakt.
- b) Drehen Sie den Hauptstrom im Falle eines Unwetters ab, um Kurzschlüsse oder Schäden an der Anlage zu verhindern.
- c) Während des Betriebs ist es verboten in der Nähe der Anlage eine Zündquelle zu entfachen.
- d) Im Fall eines Austritts des Kältemittels während der Installation oder dem Betrieb sollte jede Aktivität sofort unterbrochen und eine Fachkraft zur Inspektion hinzugezogen werden.
- e) Halten Sie Ihre Finger oder sonstige Gegenstände nicht in den Belüftungskasten. Der Ventilator arbeitet mit hoher Geschwindigkeit und kann ernste Verletzungen verursachen.
- f) Berühren Sie die Ecken und Lamellen nicht um Schnitte zu vermeiden.
- g) Verwenden Sie das Gerät nur mit trockenen Händen, um sich vor einem elektrischen Schock zu schützen.
- h) Zur Anwendersicherheit muss das Gerät korrekt geerdet sein, um einen elektrischen Schock im Fall eines elektrischen Fehlers zu verhindern.
- i) Berühren Sie die Kältemittelleitung nicht mit Ihren bloßen Händen, um Verbrennungen zu vermeiden.

- j) Im Falle einer Wartung an diesem Gerät mit Einsatz hoher Temperaturen muss ein geeignetes Feuerlöschmittel, beispielsweise Löschpulver oder ein Kohlendioxid-Feuerlöscher, in Reichweite bereitstehen.
- k) Reinigen Sie die Maschine nicht während des Betriebs. Trennen Sie das Gerät für die Reinigung von der Stromversorgung. Ansonsten kann es zu einem elektrischen Schock oder zu Verletzungen durch den Hochgeschwindigkeitsventilator kommen.

### **1.3. WARNUNG**

- a) Bitte wenden Sie sich für Reparaturarbeiten an geschultes Servicepersonal. Die Reparatur muss in strikter Übereinstimmung mit dieser Anleitung stattfinden. Alle Wartungsarbeiten von nicht-professionell geschulten Personen sind untersagt.
- b) Unsachgemäßer Betrieb kann zu Personen- oder Geräteschäden führen.
- c) Versichern Sie sich vor der Inbetriebnahme, dass der Wasserfluss aufrecht ist. Ohne intaktem Wasserfluss ist der Betrieb des Geräts verboten und kann zu Beschädigungen am Gerät führen.
- d) Im Winter und bei Umgebungstemperaturen unter 0°C sollte die Wärmepumpe nicht in Betrieb genommen werden und das Wasser muss entleert sein. Ansonsten kann das Gerät Frostschäden erleiden, welche nicht in der Garantie inbegriffen sind.
- e) Falls Sie die Energiezufuhr aufgrund von Reparaturen unterbrechen müssen, warten Sie nach dem Abschalten einige Minuten lang, bevor Sie in die Leiterplatte berühren, um eine Entladung und infolgedessen einen elektrischen Schock und Schäden zu vermeiden.
- f) Die Wärmepumpe muss vertikal und in der Originalverpackung gelagert und transportiert werden. Falls dies nicht möglich ist, kann das Gerät nicht sofort eingeschalten werden und muss vor Inbetriebnahme mindestens 24 Stunden korrekt platziert werden.
- g) Dieses Gerät ist nicht für den Betrieb durch Kinder bestimmt. Kinder müssen während des Betriebs von Erwachsenen beaufsichtigt werden, um ihre Sicherheit zu gewährleisten.
- h) Die richtige Energiezufuhr, elektrische Spannung und Netzfrequenz müssen vor der Installation sichergestellt werden.
- i) Bitte verbinden Sie das Netzkabel entsprechend dem Schaltplan in dieser Anleitung, um Kurzschlüsse und Entflammung im Gerät zu vermeiden.
- j) Unsachgemäße Installation kann unter anderem zu Feuer, Elektroschock, Gerätausfall oder Wasseraustritt führen.
- k) Vergewissern Sie sich, dass kein Wasser in Kontakt mit elektrischen Komponenten tritt.
- l) Es ist verboten brennbare, explosive und giftige Substanzen in der Nähe des Geräts aufzubewahren, da sich sonst Unfälle wie Feuer oder Explosionen ereignen könnten.
- m) Damit der Luftfluss einwandfrei funktioniert dürfen keine Objekte, die diesen behindern könnten, nahe dem Belüftungskasten platziert werden. Dadurch könnte die Leistung und Funktion des Geräts eingeschränkt werden oder das Gerät vermutet eine Fehlfunktion und stellt den Betrieb ein.
- n) Versuchen Sie nicht, den Enteisungsvorgang zu beschleunigen oder die vereisten Teile zu reinigen, da das Gerät dadurch beschädigt werden kann.

### **1.4. VORSICHT**

- a) Bitte überprüfen Sie die Wärmepumpe nach Lieferungserhalt sorgfältig und stellen Sie sicher, dass das Gerät in einwandfreiem Zustand, mit fixierten Schrauben und sämtlichem Zubehör angekommen ist.
- b) Packen Sie die Wärmepumpe vor der Installation aus: Zerschneiden Sie vorsichtig das Verpackungsband, entfernen Sie die Verpackung und die untere Holzpalette. Plastikverpackungstüten und Verpackungsbänder sollten entsprechend entsorgt werden, Kinder dürfen nicht damit spielen.
- c) Falls Sie das Austreten von Kältemittel vermuten, müssen alle offenen Flammen im Umkreis des Geräts entfernt oder gelöscht werden.
- d) Installation und Betrieb des Geräts müssen im Freien stattfinden.
- e) Bitte installieren Sie das Gerät entsprechend den lokalen Gesetzen, Vorgaben und Standards.
- f) Zwischen dem Gerät und der Energiequelle muss ein Leitungsschutzschalter installiert werden.
- g) Überprüfen Sie die Umgebung des Kabels, um sicherzustellen, dass keine Gefahr durch Abnutzung, Korrosion, Abquetschen, scharfe Kanten oder andere Beschädigungen besteht. Das Kabel sollte fest verbunden sein, um Lockerung aufgrund von häufiger Vibration des Kompressors oder Ventilators o.ä. zu vermeiden.
- h) Die stabile Installation des Geräts muss sichergestellt werden.
- i) Im Falle eines Lecks im Verbindungsrohr zu Wasserzuleitung und Wasserableitung muss das Gerät sofort abgeschaltet werden.
- j) Stellen Sie die Temperatur für ein angenehmes Erlebnis ein, ein Überhitzen oder Unterkühlen sollte vermieden werden.
- k) Um den Erwärmungseffekt zu optimieren, empfehlen wir die Installation von Wärmeisolierung auf den Wasserrohren.
- I) Während des Erwärmungsprozesses sollte eine isolierende Poolabdeckung verwendet werden, dies kann die Effizienz der Wärmepumpe steigern.
- m) Im Fall eines Stromausfalls während des Betriebs wird sich die Wärmepumpe beim Wiedereinsetzen der Stromversorgung automatisch neu starten.
- n) Sollte die Wärmepumpe nicht korrekt funktionieren oder einen Fehlercode angeben, beenden Sie die Verwendung und kontaktieren Sie Fachpersonal.
- o) Verwenden Sie für eventuelle Austauscharbeiten ausschließlich dafür vorgesehene Ersatzteile vom Hersteller.

# 2. ÜBERSICHT DER WÄRMEPUMPE

# **2.1. TRANSPORT**

Während Lagerung und Lieferung sollte die Wärmepumpe immer in aufrechter Position bleiben.

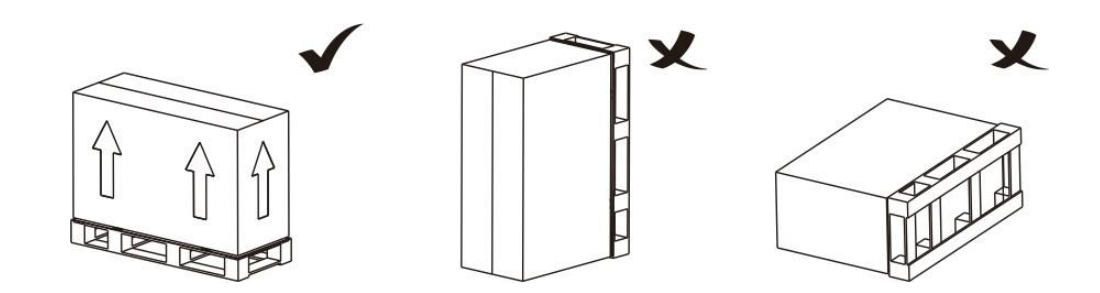

Achten Sie beim Bewegen der Wärmepumpe darauf, nicht an den Wasseranschlüssen zu heben, da dies den internen Titan-Wärmetauscher beschädigt.

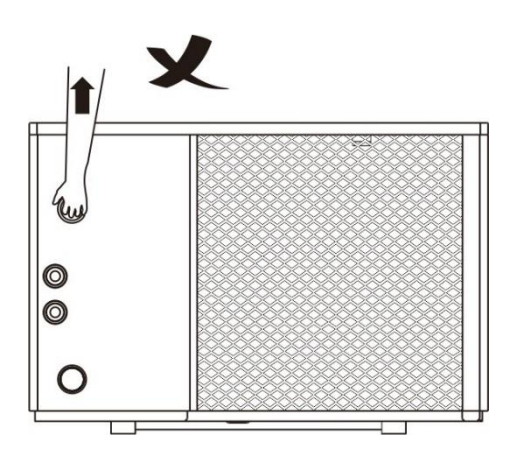

# 2.2. ZUBEHÖR

Bitte überprüfen Sie nach dem Öffnen der Verpackung die Vollständigkeit der folgenden Zubehörteile:

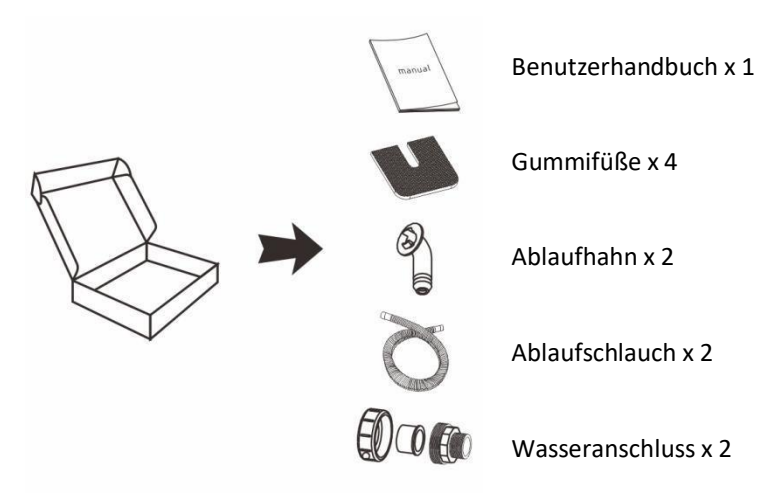

# **2.3.** TECHNISCHE DATEN

| Modell Nr.                     | ASPT       | 90R3V-B1                            | 110R3V-B1        | 130R3V-B1         | 150R3V-B1             | 180R3V-B1       | 210R3TV-B1 |
|--------------------------------|------------|-------------------------------------|------------------|-------------------|-----------------------|-----------------|------------|
| Empfohlenes Poolvolumen        | m³         | 20~35                               | 25~40            | 30~50             | 35~65                 | 40~80           | 50~95      |
| Betriebsbedingung              | en: Luftte | mperatur: 27°C                      | , Wassertempera  | tur Zulauf/Ablauf | : 26°C / 28°C, Lu     | uftfeuchtigkeit | 30%        |
| Wärmeleistung                  | kW         | 1,98~9,54                           | 2,97~11,66       | 3,42~13,05        | 3,68~15,56            | 4,54~18,34      | 4,78~21,42 |
| Energieverbrauch               | kW         | 0,12~1,33                           | 0,18~1,61        | 0,21~1,84         | 0,22~2,12             | 0,28~2,57       | 0,29~3,00  |
| СОР                            | W/W        | 16,50~7,17                          | 16,50~7,24       | 16,28~7,09        | 16,72~7,33            | 16,21~7,13      | 16,48~7,14 |
| COP bei 50% Leistung           | W/W        | 11.11                               | 11.15            | 10.87             | 11.1                  | 11.09           | 11.05      |
| Betriebsbed                    | ingungen   | Lufttemperatu                       | r: 15°C, Wassert | emperatur Zulauf  | : 26°C, Luftfeuc      | htigkeit 70%    |            |
| Wärmeleistung                  | kW         | 1,72~7,46                           | 2,52~8,66        | 2,62~9,72         | 2,78~11,62            | 3,64~13,42      | 3,65~14,64 |
| Energieverbrauch               | kW         | 0,20~1,40                           | 0,30~1,59        | 0,32~1,89         | 0,33~2,13             | 0,44~2,48       | 0,42~2,78  |
| СОР                            | w/w        | 8,60~5,33                           | 8,40~5,44        | 8,18~5,14         | 8,42~5,45             | 8,27~5,41       | 8,69~5,26  |
| COP bei 50% Leistung           | w/w        | 6.23                                | 6.52             | 6.50              | 6.53                  | 6.52            | 6.51       |
| Betriebsbed                    | ingungen   | : Lufttemperatu                     | r:35°C, Wasserte | emperatur Zulauf: | : 26°C, Luftfeucl     | htigkeit 40%    |            |
| Kühlleistung                   | kW         | 4.75                                | 5.75             | 6.64              | 6.58                  | 9.01            | 10.5       |
| Netzspannung, Frequenz         | /          | 220-240V~50Hz 380-415V/<br>3N~/50Hz |                  |                   | 380-415V/<br>3N~/50Hz |                 |            |
| Einsatztemperatur              | °C         |                                     | -15~43           |                   |                       | I               |            |
| Temperaturbereich Heizen       | °C         |                                     | 15~40            |                   |                       |                 |            |
| Temperaturbereich Kühlen       | °C         |                                     | 7~30             |                   |                       |                 |            |
| Kältemittel                    | /          |                                     | R32              |                   |                       |                 |            |
| Kompressor                     | /          |                                     | Mitsubishi       |                   |                       |                 |            |
| Lüfter Motor                   | /          |                                     | DC               |                   |                       |                 |            |
| Wasseranschlüsse               | mm         | 50                                  |                  |                   |                       |                 |            |
| Lautstärkelevel (1m)           | dB(A)      | 35~45                               | 36~45,5          | 37~46             | 38~47                 | 38,5~47,5       | 40,5~50    |
| Lautstärkelevel (10m)          | dB(A)      | 15.4~25.8                           | 16.4~26.8        | 18~27.4           | 18.3~28.1             | 20~28.5         | 20~30      |
| Maximale Energiezufuhr         | kW         | 1.82                                | 2.41             | 3.26              | 3.25                  | 3.56            | 6.9        |
| Maximaler<br>Nenneingangsstrom | А          | 7.95                                | 10.50            | 14.20             | 14.50                 | 15.51           | 16.5       |
| Empfohlener Durchfluss         | m³/h       | 4,1                                 | 5,0              | 5,7               | 6,6                   | 7,8             | 10,9       |
| Druckverlust Wasser            | kPa        | 13                                  | 15               | 16                | 18                    | 35              | 35         |

# 2.4. ABMESSUNGEN

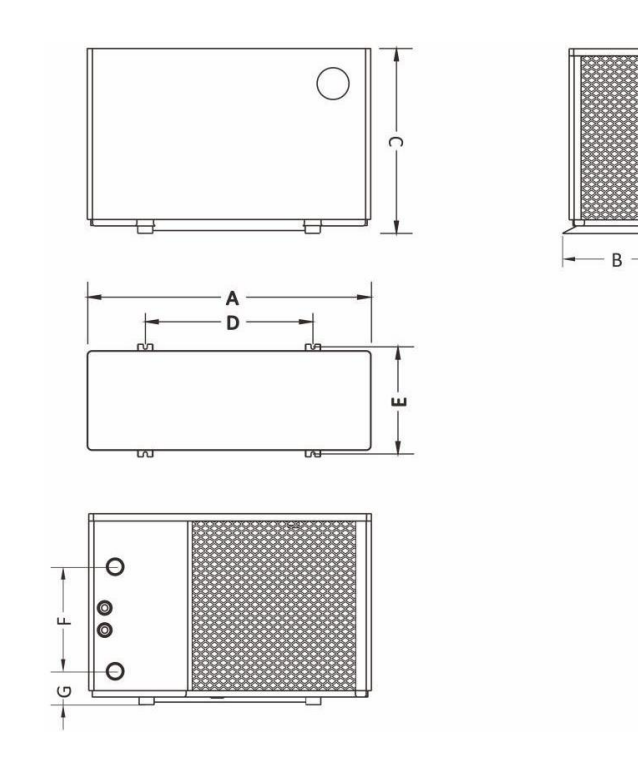

| Modell         | A [mm] | B[mm] | C [mm] | D [mm] | E [mm] | F [mm] | G [mm] |
|----------------|--------|-------|--------|--------|--------|--------|--------|
| ASPT90R3V-B1   |        |       |        |        |        |        |        |
| ASPT110R3V-B1  | 1000   | 460   | 656    | 752    | 436    | 300    | 97     |
| ASPT130R3V-B1  |        |       |        |        |        |        |        |
| ASPT150R3V-B1  | 1055   | 490   | 750    | 820    | 470    | 430    | 97     |
| ASPT180R3V-B1  |        |       |        |        |        |        |        |
| ASPT210R3V-B1  | 1160   | 530   | 800    | 874    | 510    | 520    | 107    |
| ASPT210R3TV-B1 |        |       |        |        |        |        |        |
| ASPT250R3V-B1  |        |       |        |        |        |        |        |
| ASPT280R3V-B1  | 1020   | 550   | 1200   | 704    | 520    | 620    | 107    |
| ASPT250R3TV-B1 | 1030   | 550   | 1200   | 754    | 530    | 020    | 107    |
| ASPT280R3TV-B1 |        |       |        |        |        |        |        |
| ASPT320R3V-B1  |        |       |        |        |        |        |        |
| ASPT320R3TV-B1 | 1250   | 600   | 1 100  | 050    | 500    | 450    | 100    |
| ASPT350R3TV-B1 | 1250   | 600   | 1400   | 953    | 580    | 450    | 109    |
| ASPT400R3TV-B1 |        |       |        |        |        |        |        |

8

# **3. MONTAGE**

# **3.1.** ABSTÄNDE

Die Wärmepumpe muss im Freien installiert werden. Dabei sollten die nachfolgenden Abstände zu Hindernissen, Mauern etc. bewusst überschritten werden:

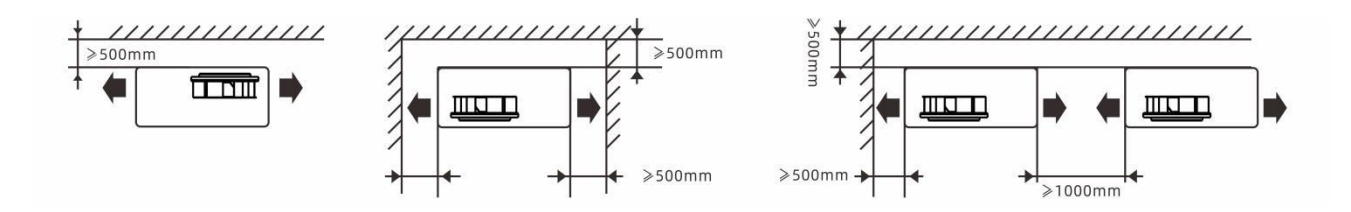

# **3.2.** ABLAUFSCHLAUCH

Der Ablaufschlauch mit Ablaufhahn ist folgendermaßen in der Position der entsprechenden Ablauföffnung am Boden der Wärmepumpe anzubringen:

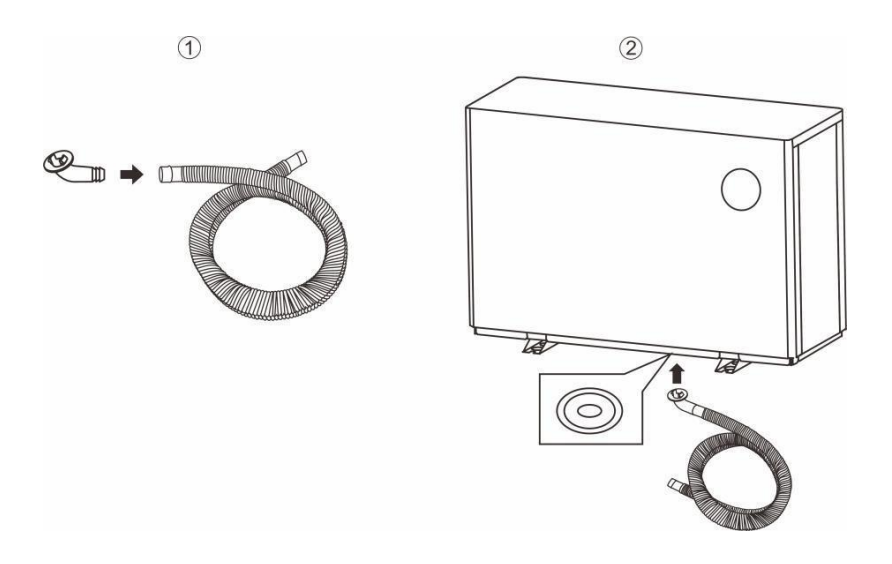

## **3.3. WASSERANSCHLÜSSE**

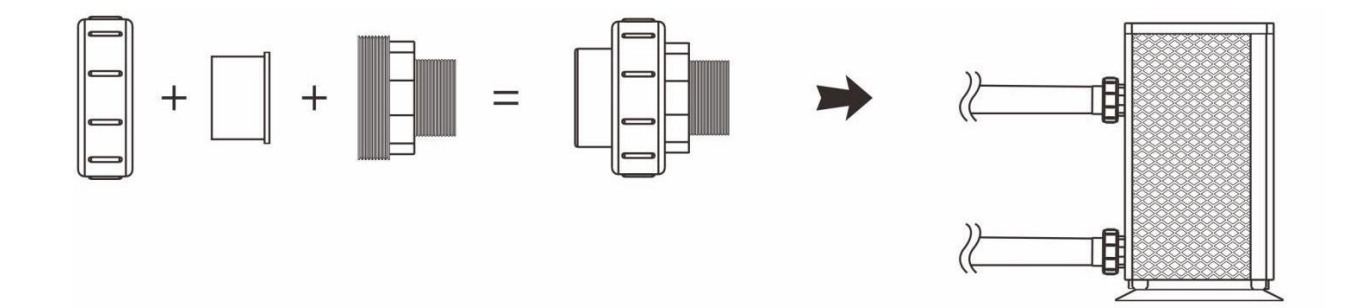

# **3.4. WASSERROHRE**

Verwenden Sie lieber stabile als flexible Rohre für Wasserzulauf und -ablauf. Eine stabile Verrohrung reduziert die mechanische Belastung an der Wärmepumpe.

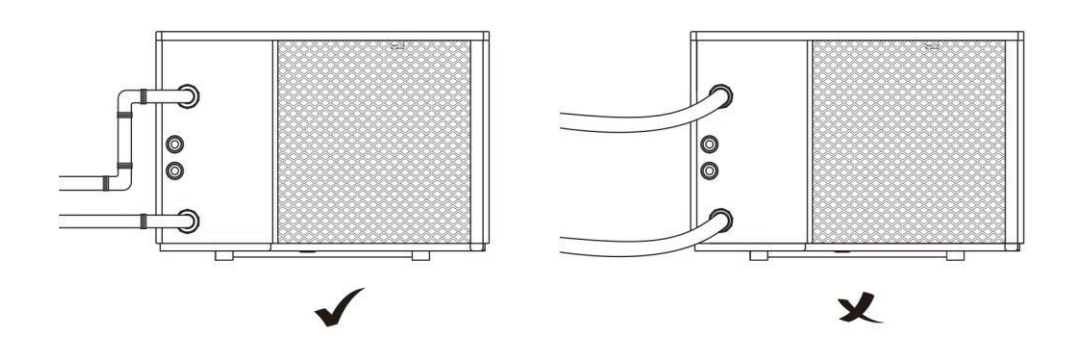

### **3.5.** AUFBAU DES WASSERKREISLAUFS

Der Filter muss regelmäßig gereinigt werden, um Wasserverschmutzung im System und Filterverstopfung vorzubeugen. Bei einer Umgebungstemperatur von unter 0°C muss die Filterpumpe in Betrieb bleiben.

Das Aufbauschema finden Sie untenstehend:

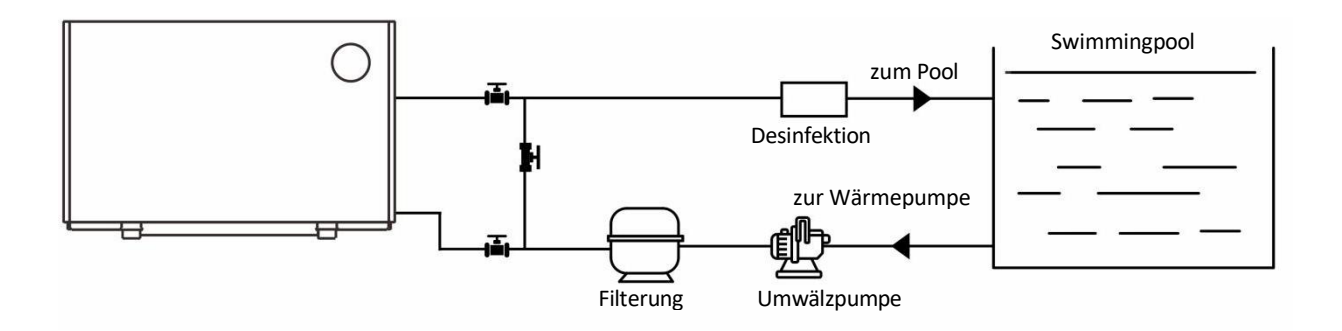

## **3.6.** ELEKTRISCHE INSTALLATION

#### Vorsicht

Für den sicheren Betrieb und um das elektrische System nicht zu gefährden, muss die Anlage folgendermaßen mit einer zulässigen Energiequelle verknüpft sein:

- 1) Die Wärmepumpe muss gemäß den Standards und Vorgaben des Landes, in dem sie in Betrieb genommen wird, an einen passenden Leitungsschutzschalter angebracht werden.
- 2) Das Stromversorgungskabel muss an die Leistung des Equipments und die benötigte Kabellänge für die Installation angepasst werden. Das Kabel muss für den Außenbereich geeignet sein.
- 3) Für das Drei-Phasen-System müssen die Phasen in der richtigen Reihenfolge verbunden sein. Bei falscher Reihenfolge der Phasen wird der Kompressor der Pumpe nicht funktionieren.
- 4) In öffentlich zugänglichen Bereichen muss ein Not-Aus-Schalter nahe der Pumpe installiert werden.

#### Kabelvorgabe

| Modell         | Kabelvorgabe | Stromzufuhr        |
|----------------|--------------|--------------------|
| ASPT90R3V-B1   |              |                    |
| ASPT110R3V-B1  |              |                    |
| ASPT130R3V-B1  | 3G 4,0mm²    |                    |
| ASPT150R3V-B1  |              |                    |
| ASPT180R3V-B1  |              | 220-240V~/ 50Hz    |
| ASPT210R3V-B1  |              |                    |
| ASPT250R3V-B1  | 3G 6,0mm²    |                    |
| ASPT280R3V-B1  |              |                    |
| ASPT320R3V-B1  |              |                    |
| ASPT210R3TV-B1 |              |                    |
| ASPT250R3TV-B1 | 5G 4,0mm²    |                    |
| ASPT280R3TV-B1 |              | 200 4151/201~/501- |
| ASPT320R3TV-B1 | 5G 6,0mm²    | 560-415V/5N /50HZ  |
| ASPT350R3TV-B1 |              |                    |
| ASPT400R3TV-B1 |              |                    |

#### **Elektrischer Anschluss**

WARNUNG: Die Wärmepumpe muss vor jedem Eingriff von der Stromversorgung getrennt werden. Bitte folgen Sie für den Anschluss der Wärmepumpe den untenstehenden Anweisungen.

- 1) Entfernen Sie die Seitenabdeckung mit einem Schraubenzieher für die Kabelverbindung.
- 2) Verbinden Sie die Kabel mit den entsprechenden Anschlüssen der Wärmepumpe entsprechend dem untenstehenden Schema.

Für die Modelle: ASPT90R3V-B1, ASPT110R3V-B1, ASPT130R3V-B1, ASPT150R3V-B1, ASPT180R3V-B1, ASPT210R3V-B1, ASPT250R3V-B1, ASPT280R3V-B1 and ASPT320R3V-B1

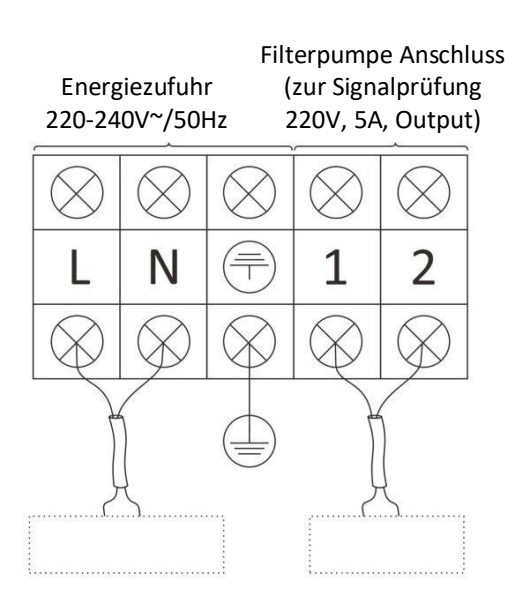

Für die Modelle: ASPT210R3TV-B1, ASPT250R3TV-B1, ASPT280R3TV-B1, ASPT320R3TV-B1, ASPT350R3TV-B and ASPT400R3TV-B1

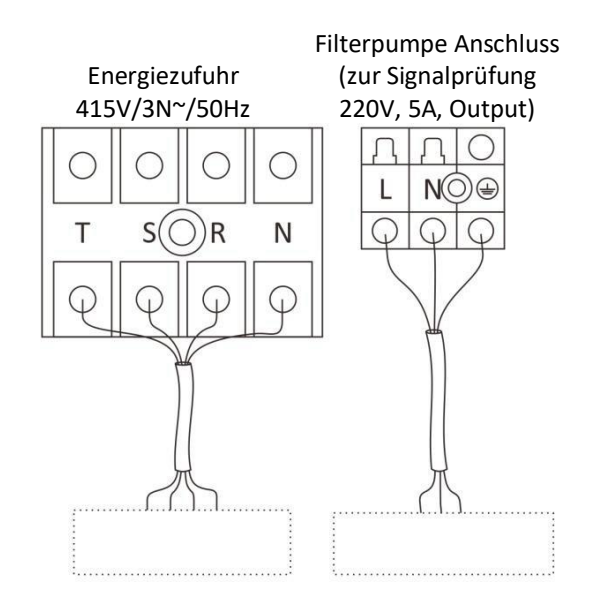

# **4.** INBETRIEBNAHME

WARNUNG: Überprüfen Sie alle Verkabelungen gründlich, bevor Sie die Wärmepumpe in Betrieb nehmen.

# **4.1. VISUELLE KONTROLLE**

Vergewissern Sie sich vor einem Probelauf, dass folgende Vorgaben erfüllt sind.

- a) Die Wärmepumpe ist korrekt montiert.
- b) Die Spannung der Stromversorgung stimmt mit der vorgegebenen Spannung für das Gerät überein.
- c) Der Auslaufschutz funktioniert ordnungsgemäß.
- d) Verrohrung und Verkabelung sind korrekt angeschlossen.
- e) Die Erdung ist ordnungsgemäß angeschlossen.
- f) Lufteinlass und -auslass des Geräts sind nicht beeinträchtigt.
- g) Ein guter Wasserablauf ist sichergestellt und es gibt keinen Wasserverlust.
- h) Die Rohrdämmung ist korrekt angebracht.
- i) Die Luft in den Rohren wurde entleert.

## 4.2. PROBELAUF

- 1) Schalten Sie zuerst die Filterpumpe und dann die Wärmepumpe ein. Retour muss zuerst die Wärmepumpe, dann die Filterpumpe ausgeschalten werden, sonst nimmt das Gerät Schaden.
- 2) Überprüfen Sie die Wärmepumpe vor dem Start auf Wasserverlust, schalten diese ein und stellen Sie die richtige Temperatur ein.
- 3) Überprüfen Sie folgende Punkte während dem Probelauf:
  - a) Ob die Stromaufnahme ordnungsgemäß ist.
  - b) Ob es im Gassystem ein Leck gibt.
  - c) Ob die Kontrollknöpfe normal sind.
  - d) Ob die Bildschirmanzeige normal ist.
  - e) Ob ungewöhnliche Geräusche oder Vibrationen während des Betriebs auftreten.
  - f) Ob der Kondensatablauf normal funktioniert.

# 5. BETRIEB

# **5.1. S**TEUERUNGSEINHEIT

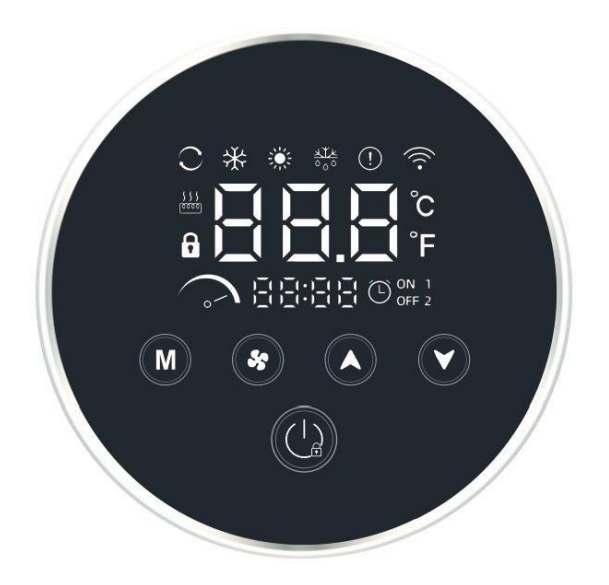

# 5.1.1. Displaysymbole

| Nr. | Symbol              | Bezeichnung     | Bedeutung / Beschreibung                      |
|-----|---------------------|-----------------|-----------------------------------------------|
| 1   |                     | Smart-Modus     | Smart-Modus aktiv                             |
| 2   | $\sim$              | Silent-Modus    | Silent-Modus aktiv                            |
| 3   |                     | Boost-Modus     | Boost-Modus aktiv                             |
| 4   | *                   | Heiz-Modus      | Heiz-Modus aktiv                              |
| 5   | *                   | Kühl-Modus      | Kühl-Modus aktiv                              |
| 6   | ALL COO             | Enteisung-Modus | Enteisung-Modus aktiv                         |
| 7   | $\mathbb{C}$        | Automatik-Modus | Automatik-Modus aktiv                         |
| 8   | )()()()()()()()()() | Uhr und Timer   | Anzeige der Uhr und Timer (Ein-Aus) Parameter |
| 9   | (!)                 | Fehleranzeige   | Ein Fehler ist aufgetreten.                   |

| 10 | <u>\$ \$ \$ \$</u><br>[0000] | Elektrische Heizung | elektrische Heizung aktiv                                                            |
|----|------------------------------|---------------------|--------------------------------------------------------------------------------------|
| 11 | (((•                         | WLAN-Verbindung     | Blinkt während Verbindungsaufbau und leuchtet<br>nach erfolgreicher WLAN-Verbindung. |
| 12 | f                            | Sperre              | Steuerung (Display) gesperrt                                                         |
| 13 | Ĵ                            | Grad Celsius        | Die Anzeige der Temperatur erfolgt in Grad<br>Celsius.                               |
| 14 | ۴                            | Grad Fahrenheit     | Die Anzeige der Temperatur erfolgt in<br>Fahrenheit.                                 |

### 5.1.2. Kommandos

| Nr. | Kommando | Bezeichnung              | Bedeutung / Beschreibung                                                                                                    |
|-----|----------|--------------------------|----------------------------------------------------------------------------------------------------|
| 1   | M        | Betriebsmodus auswählen  | Kurz drücken, um bei eingeschaltetem Gerät<br>zwischen Automatik-, Heiz- und Kühl-Modus<br>zu wählen.                                   |
| 2   | *        | ECO-Modus auswählen      | Umschalten zwischen Smart-, Silence- oder<br>Boost-Modus                                                                                |
| 3   |          | Hinauf                   | Steigern Sie den eingestellten Wert.                                                                                                    |
| 4   |          | Hinunter                 | Verringern Sie den eingestellten Wert.                                                                                                  |
| 5   |          | Ein/Aus<br>Displaysperre | Kurz drücken, um die Wärmepumpe<br>ein- oder auszuschalten.<br>3 Sekunden lang drücken, um die Steuerung zu<br>sperren oder entsperren. |

### 5.1.3. Kommando-Kombinationen

| Nr. | Kommando-Kombination        | Beschreibung                                            |
|-----|-----------------------------|---------------------------------------------------------|
| 1   | und Für 2 Sekunden drücken  | Parameter-Prüfung öffnen                                |
| 2   | wind für 2 Sekunden drücken | Timer-Steuerung öffnen                                  |
| 3   | und für 3 Sekunden drücken  | Suche nach einem WLAN-Signal und<br>Verbindung mit WLAN |

# **5.2.** EINSTELLUNGEN

### 5.2.1. Einschalten

Drücken Sie kurz den Knopf, um die Wärmepumpe ein- oder auszuschalten.

Drücken Sie den Knopf für 3 Sekunden, um zur Steuerung zu gelangen. Die Steuerungs-Sperre aktiviert sich automatisch nach 120 Sekunden ohne Aktivität.

Bei gesperrter Steuerung erscheint automatisch das Symbol

### 5.2.2. Betriebs- und Eco-Modus auswählen

### Betriebsmodus - Heizen/Kühlen/Automatik

Drücken Sie bei eingeschalteter Pumpe um den Betriebsmodus zu wählen (Automatik, Kühlen und Heizen). Die Auswahl erfolgt in der Reihenfolge Automatik  $\rightarrow$  Kühlen  $\rightarrow$  Heizen  $\rightarrow$  Automatik...

Hinweis: Das Symbol wird im Automatik-Modus angezeigt. Die Wärmepumpe wählt den logisch passenden Modus entsprechend der eingestellten Temperatur:

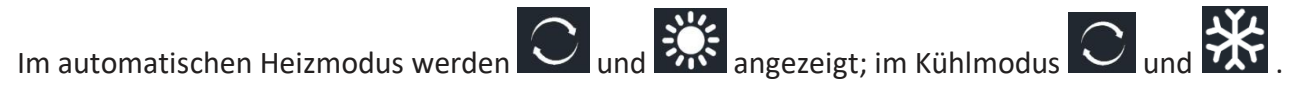

#### ECO-Modus - Smart/Silent/Boost

Drücken Sie bei eingeschalteter Wärmepumpe wur zwischen Soost-, Silent- und Smart- Modus zu wechseln. Die Auswahl erfolgt in der Reihenfolge: Soost-) Smart-> Silent 5.2.3. Temperatureinstellung Drücken Sie bei eingeschalteter Wärmepumpe oder vur die Temperatur im aktuellen Modus anzupassen.

#### 5.2.4. WLAN-Verbindung

Drücken Sie die Tasten und zusammen 3 Sekunden, um eine Verbindung zum WLAN herzustellen.

Das Symbol Symbol blinkt während der Verbindungssuche. Nach erfolgreichem Verknüpfen wird das

### 5.2.5. Betriebsparameter Überprüfung

Zum Aufrufen der Parameterüberprüfung drücken Sie und zusammen 2 Sekunden lang. Das Zeitdisplay zeigt den Parametercode an, das Temperaturdisplay zeigt den Parameterwert an.

Drücken Sie nach dem Aufrufen der Parameterprüfung oder vum die einzelnen Werte zu überprüfen.

Drücken Sie kurz um aus der Parameteransicht auszusteigen, ansonsten erfolgt der Ausstieg automatisch nach 60 Sekunden ohne Betätigung.

### 5.2.6. Fehleranzeige und Fehlercodes

Im Fall eines Fehlers leuchtet das Symbol auf. Im Zeitfenster wird der Fehlercode angezeigt. Nach Behebung des Fehlers erlischt die Anzeige von Fehlercode und Symbol.

#### Fehlercode Auflistung

| Fehlercode | Beschreibung Anmerkung                      |                               |  |
|------------|---------------------------------------------|-------------------------------|--|
| E01        | IPM (Treibermodul) Schutz                   |                               |  |
| E02        | AC-Überspannungs-/Kurzschluss Schutz        | Einlass Spannungsprüfung      |  |
| E03        | AC-Überstrom Schutz                         |                               |  |
| E04        | Gastemperatur überschritten                 |                               |  |
| E05        | Überhitzungsschutz Verdampfer               |                               |  |
| E06        | Modulfehler Kompressor Antrieb              | ntrieb                        |  |
| E07        | Umgebungstemperatur Sensorfehler            |                               |  |
| E08        | Außenspulentemperatur Sensorfehler          |                               |  |
| E09        | Temperatursensor an Gasauslass Sensorfehler |                               |  |
| E10        | Busspannung überschritten                   | Spannungsschutz nach Behebung |  |

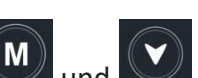

| E11 | Stromstärke Sensorfehler                              |                                                                         |
|-----|-------------------------------------------------------|-------------------------------------------------------------------------|
| E12 | Kompressor Modul Kommunikationsfehler                 |                                                                         |
| E13 | DC Ventilator Antriebsfehler                          |                                                                         |
| E14 | Gaseintrittstemperatur Sensorfehler                   |                                                                         |
| E15 | Treiber EE-Fehler                                     |                                                                         |
| E16 | Mainboard EE-Fehler                                   |                                                                         |
| E17 | Schutz vor zu niedrigem Druck                         |                                                                         |
| E18 | Schutz vor Überdruck                                  |                                                                         |
| E19 | IPM-Temperatur überschritten                          |                                                                         |
| E20 | Unterbrechung Energiezufuhr                           | Automatisches Einschalten nach<br>Wiederherstellung der Stromversorgung |
| E21 | Verdunstungstemperatur (T2) unter Grenzwert           |                                                                         |
| E22 | Übertragungsfehler zwischen Mainboard und Display     |                                                                         |
| E23 | Phasenfehler                                          |                                                                         |
| E24 | Wassereinlass-Temperatur Sensorfehler                 |                                                                         |
| E25 | Wasserauslass-Temperatur Sensorfehler                 |                                                                         |
| E26 | Flusswächter Fehler                                   |                                                                         |
| E27 | Durchfluss Trockenlaufschutz                          |                                                                         |
| E28 | Wasserauslasstemperatur im Heizmodus<br>überschritten |                                                                         |
| E29 | Wasserauslasstemperatur im Kühlmodus<br>überschritten |                                                                         |
| E30 | Verdunstungstemperatur Sensorfehler (T2)              |                                                                         |
| E33 | PFC Hardware F0-Fehler                                | Treiberfehler                                                           |
| E34 | PFC Software Überstromschutz                          | Treiberfehler                                                           |
| E35 | Kompressor Stufe ausgefallen                          |                                                                         |
| E37 | Kompressor Startfehler                                |                                                                         |

### 5.2.7. Zeiteinstellung

Sie

- 1) Uhreinstellungen öffnen: Drücken Sie für 3 Sekunden, bis die Ziffer in der Stundenanzeige leuchtet, dann öffnet sich die Eingabe der Uhreinstellungen.
- 2) Eingabe der Uhrzeit: Aufleuchten bedeutet, dass eingestellt werden kann. Wenn die Ziffer im

Stundenbereich aufleuchtet, drücken Sie

um zu den Minuten zu wechseln und stellen Sie diese mit der gleichen Methode ein.

um die Stunde einzustellen: drücken

3) Wenn die Einstellungen abgeschlossen sind, drücken Sie um zu speichern und um die Einstellungen zu verlassen.

### 5.2.8. Timer EIN/AUS-Einstellung

Es können zwei Gruppen von EIN/AUS Timern mit jeweils anpassbarer EIN und AUS Zeit eingestellt werden. Wenn der Timer von EIN und AUS gleich eingestellt ist, wird die Einstellung ungültig.

1) EIN/AUS Timer einstellen: Drücken Sie die Tasten 🚱 und 💟 für 3 Sekunden bis das Symbol

und "1" auf der rechten Seite des Bildschirms angezeigt werden. Wenn die "1" leuchtet,

drücken Sie 🚺 oder 💟 um die Gruppe Nr. 1 oder Nr. 2 auszuwählen, und drücken Sie dann

zur Bestätigung ihrer Auswahl. Wenn die Ziffer in der Stundenanzeige aufleuchtet und das

"EIN"-Symbol angezeigt wird, drücken Sie 🙆 oder 💟 um die Uhr auf die Zeitvorgabe EIN

von Gruppe Nr. 1 (oder Nr. 2) zu setzen. Drücken Sie wum zu bestätigen und stellen Sie die Minuten ein während die Minutenanzeige aufleuchtet. Wiederholten Sie die obenstehenden

Vorgänge und drücken Sie 🕙 um zu bestätigen.

2) Wenn die EIN-Einstellung des Timers von Gruppe Nr. 1 (oder Nr. 2) abgeschlossen ist, schaltet die Anzeige automatisch in die AUS-Einstellungen des <u>Timers</u>. Wenn die Symbole "1" (oder "2")

und "AUS" angezeigt werden, drücken Sie 🚺 oder 💟 um die AUS-Zeit von Gruppe Nr. 1

(oder Nr. 2) einzustellen. Drücken Sie 🥙 um zu bestätigen und fahren Sie damit fort die Minuten einzugeben, während die Ziffer im Minutenbereich blinkt. Wiederholen Sie die oben angegebenen Vorgänge und drücken Sie 📀 zum Bestätigen.

**Hinweis**: Während der Einstellungen können Sie kurz drücken, um die diese abzubrechen und zu verwerfen. Oder Sie drücken für 3 Sekunden, um nur die aktuelle Einstellung zu verwerfen.

3) Verlassen der Timer EIN/AUS-Einstellungen: Drücken Sie während dem Einstellen 200 um die aktuellen Einstellungen zu verwerfen und zu verlassen.

# 5.3. WLAN-FUNKTION

### 5.3.1. APP Download

Suchen Sie "Smart Life" oder scannen Sie direkt den untenstehenden QR-Code zum Herunterladen.

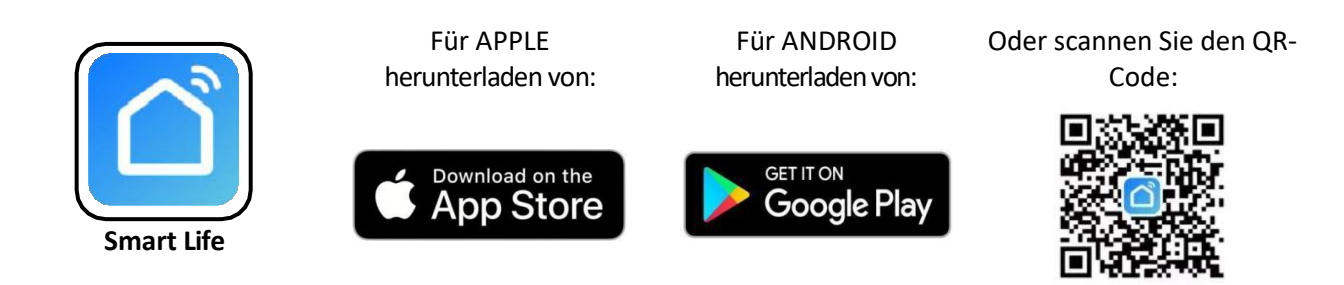

Hinweis: Für Android-Geräte sollte das Herunterladen von Apps externer Quellen wie unten angezeigt aktiviert werden:

|                                                           | $\leftarrow$ More settings                                                                                                  |
|-----------------------------------------------------------|----------------------------------------------------------------------------------------------------|
|                                                           | Set up SIM lock                                                                                                    |
|                                                           | Show passwords                                                                                                    |
|                                                           | Show characters briefly as you type passwords.                                                                              |
|                                                           | Device administrators                                                                                                    |
|                                                           | Encryption and credentials                                                                                                  |
|                                                           | Download apps from external Sources                                                                                         |
|                                                           | Install apps from external sources                                                                                          |
| ätt en han k                                              | Allow connection via HDB<br>HDB lets you manage your device from<br>a computer without turning on USB                       |
| Ottnen Sie die App und<br>erlauben Sie die<br>Ausführung. | Note<br>Using apps from unknown sources will<br>leave your device and personal data<br>more vulnerable to security threats. |
| ·······                                                   | CANCEL                                                                                                    |

### 5.3.2. Benutzer Registrierung

Neue Benutzer müssen sich bei der ersten Verwendung registrieren. Schließen sie die Anmeldung entsprechend der Anleitung ab.

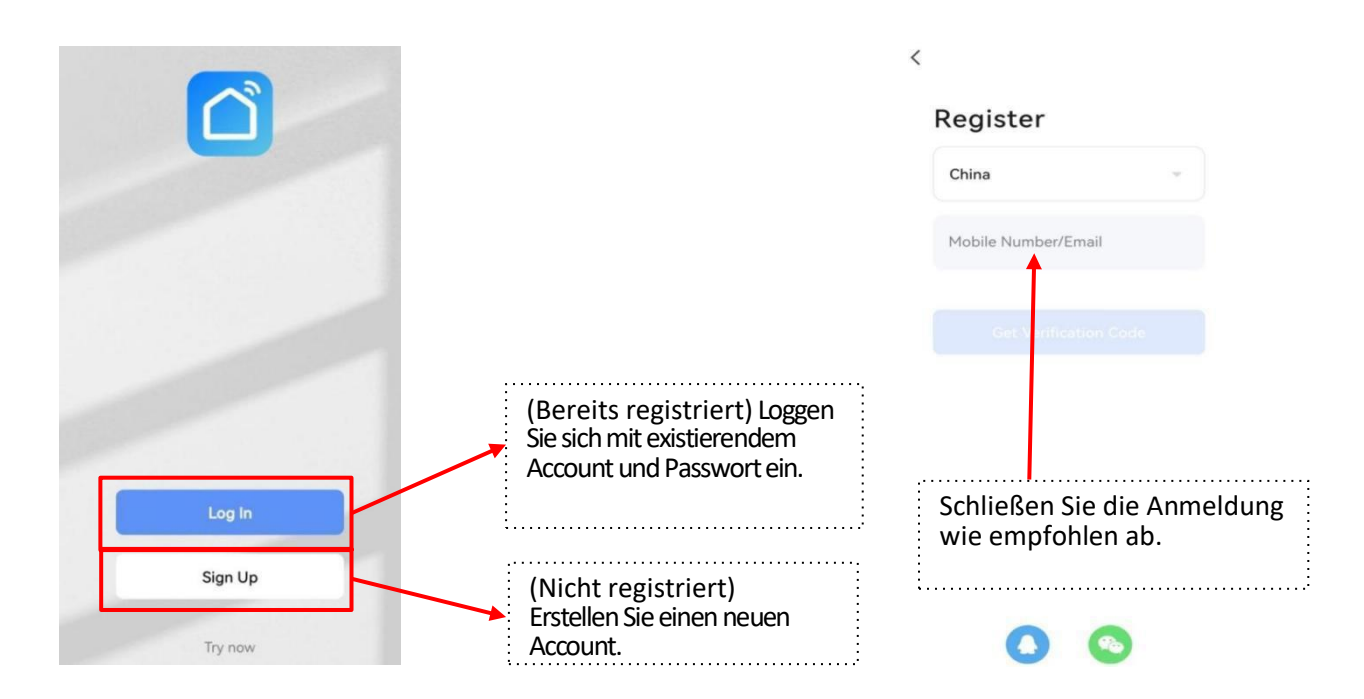

#### 5.3.3. Login

Wählen Sie Ihre Region, geben Sie Namen und Passwort ein und stimmen Sie den Datenschutzrichtlinien zu.

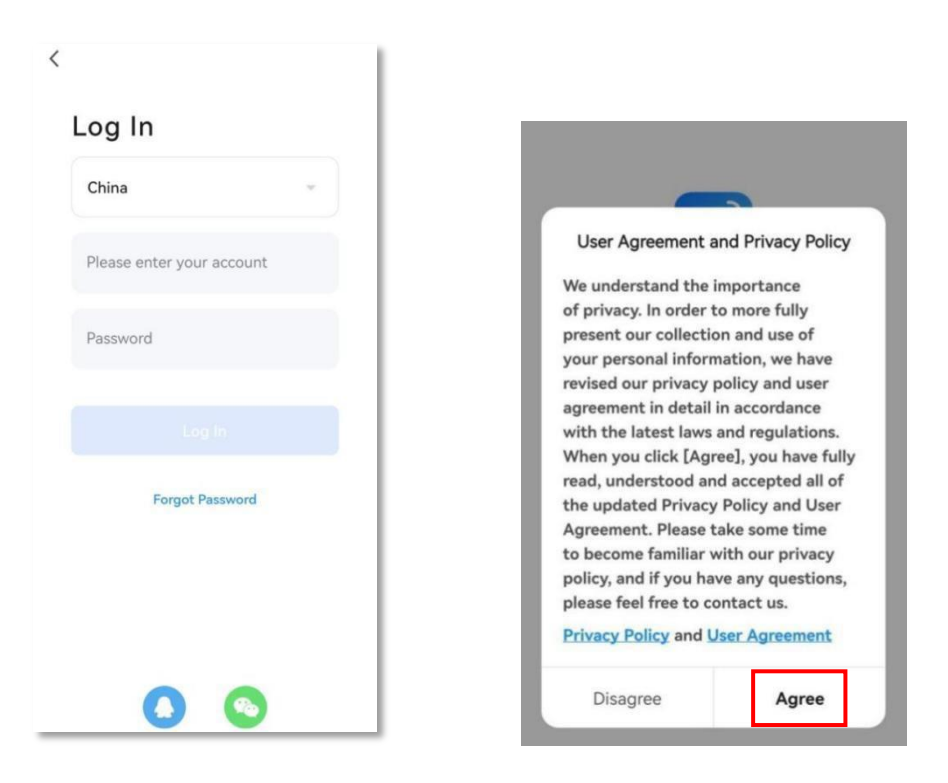

Verbinden Sie Ihr Smartphone mit dem verfügbaren WLAN (jenes, mit dem sich auch die Wärmepumpe verbindet). Während des Vorgangs sollte Bluetooth auf dem Smartphone aktiviert sein.

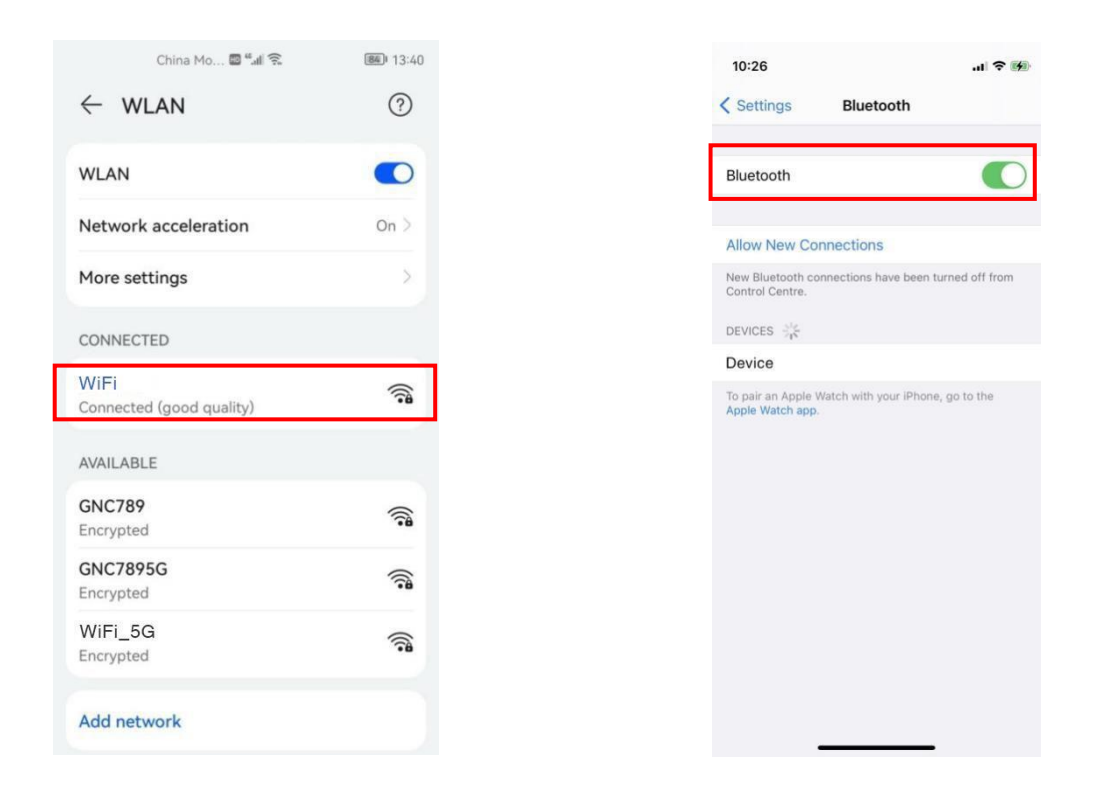

Vergewissern Sie sich, dass Die Ortungsfunktion Ihres Smartphones eingeschalten bleibt, und genehmigen Sie die Location- und Tracking-Services der App:

|                  |         | 10:35 🕈 🖬                                                                                                    |
|------------------|---------|----------------------------------------------------------------------------------------------------|
|                  |         | Privacy Location Services                                                                                                    |
|                  |         | Location Services                                                                                                    |
|                  |         | Location Alerts                                                                                                    |
| gs Privacy       | .dl 🕈 😼 | Location Services uses GPS, Bluetooth, and crowd-<br>sourced WLAN hotspot and mobile phone mast<br>locations to determine your approximate location. About<br>Location Services & Privacy |
| ocation Services | On >    | Share My Location                                                                                                    |
| king             | >       | App Clips                                                                                                    |
| acts             | ×       |                                                                                                    |
| ndars            | - ×     | 10:41 .11 🕈 🖬                                                                                                    |
| ders             | 2       | Privacy Tracking                                                                                                    |
|                  | 2       |                                                                                                    |
| th               | ž       | Allow Apps to Request to Track                                                                                                    |
| letwork          | 2       | Allow apps to ask permission to track you across apps<br>and websites owned by other companies. Apps that<br>don't ask permission may still to to track you learn                         |
| ophone           | 5       | more                                                                                                    |

### 5.3.4. Gerät hinzufügen

Wählen Sie "+"am rechten oberen Rand oder drücken Sie den "Gerät hinzufügen"-Knopf, um das gewünschte Gerät zu verbinden.

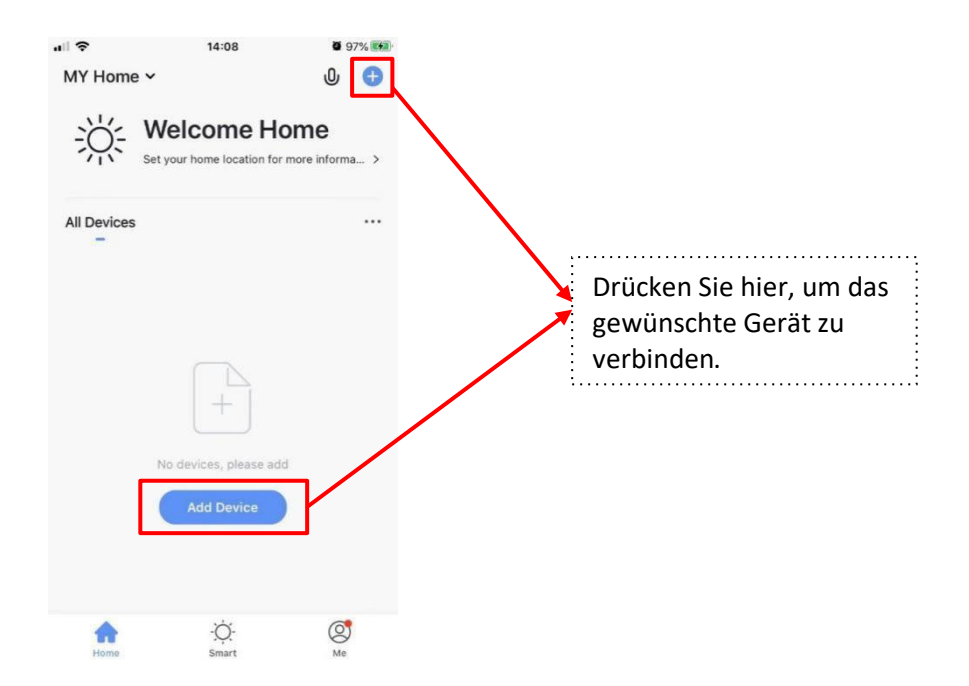

Wählen Sie "Weitere", um in die manuelle Ansicht zu wechseln. Dann wählen Sie "Weitere (WLAN)".

| ul 🗢                  | 14:0                        | 9                     | <b>97%</b>                   | 111 <del>(</del> <b>)</b> |                                    | 14:09                    | <b>97%</b>                   |
|-----------------------|-----------------------------|-----------------------|------------------------------|---------------------------|------------------------------------|--------------------------|------------------------------|
| <                     | Add Manually                | Auto Scan             | Ξ                            | <                         | Add Man                            | ually Auto Scar          | n 🗄                          |
| Electrician           |                             |                       |                              | Elec                      | trician                            |                          |                              |
| Lighting              | Gateway                     | Gateway               | Others                       | Ligh                      | Gatewa                             | y Gateway                | Others                       |
| Large<br>Home Ap      | **                          |                       | 1_1                          | Larg<br>Hom               | e<br>ne Ap                         |                          | 1_1                          |
| Small<br>Home Ap      | Gateway<br>(Bluetooth)      | Wireless Gateway      | Smart Home<br>Automation Hub | Sma<br>Hom                | Gatewa<br>(Bluetoot<br>ie Ap       | y Wireless Gateway<br>h) | Smart Home<br>Automation Hub |
| Kitchen<br>Appliances | Connecor (Wi-Fi)            | Story Machine         | Plant Grower                 | Kitch<br>Appl             | nen<br>liances                     | Wi-Fi) Story Machine     | Plant Grower                 |
| Security<br>& Sensors |                             |                       |                              | Secu<br>& Se              | urity<br>ensors                    |                          |                              |
| Exercise<br>& Health  | Universal<br>Remote Control | Others(Wi-Fi)         | Others<br>(ZigBee)           | Exer<br>& He              | cise<br>ealth Univers<br>Remote Co | al Others(Wi-Fi)         | Others<br>(ZigBee)           |
| Others                |                             |                       |                              | Othe                      | ers                                |                          |                              |
|                       | Others<br>(NB)              | Others<br>(Bluetooth) | Smart Speaker<br>(Bluetooth) |                           | Others<br>(NB)                     | S Others<br>(Bluetooth)  | Smart Speaker<br>(Bluetooth) |
|                       |                             |                       |                              |                           |                                    |                          |                              |

Anschließend wechseln Sie zur untenstehenden Ansicht und geben Sie den WLAN-Account und das WLAN-Passwort ein (dieselbe WLAN-Quelle, die die Wärmepumpe verwendet):

Nach dem Eingeben der Information drücken Sie den "Weiter"-Knopf.

| Se  | elect 2.4 GHz Wi-     | Fi Network<br>word. |
|-----|-----------------------|---------------------|
| 2.4 | 4GHz. Common router s | etting method       |
|     | × WI-FI- 5Ghz         |                     |
|     | Vi-Fi - 2.4Ghz        | a ≑ (j)             |
|     |                       |                     |
| ~   | Fallering             | 600                 |
| (i· | WiFi                  |                     |
| A   | *****                 | ø                   |
|     |                       |                     |
|     |                       |                     |
|     |                       |                     |
|     |                       |                     |
|     | (                     |                     |

### 5.3.5. Verbindung

Bei diesen Einstellungen drücken Sie den untenstehenden Knopf.

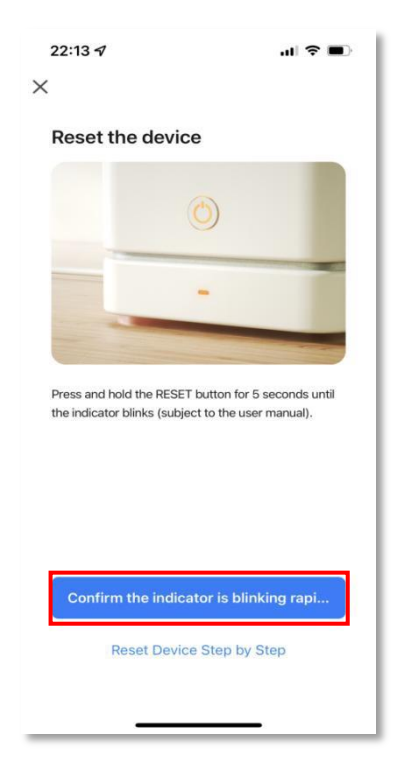

Danach betätigen Sie die Steuerung der Wärmepumpe wie untenstehend:

Drücken Sie de Knöpfe und gleichzeitig, bis das "WLAN"-Symbol zu leuchten beginnt.

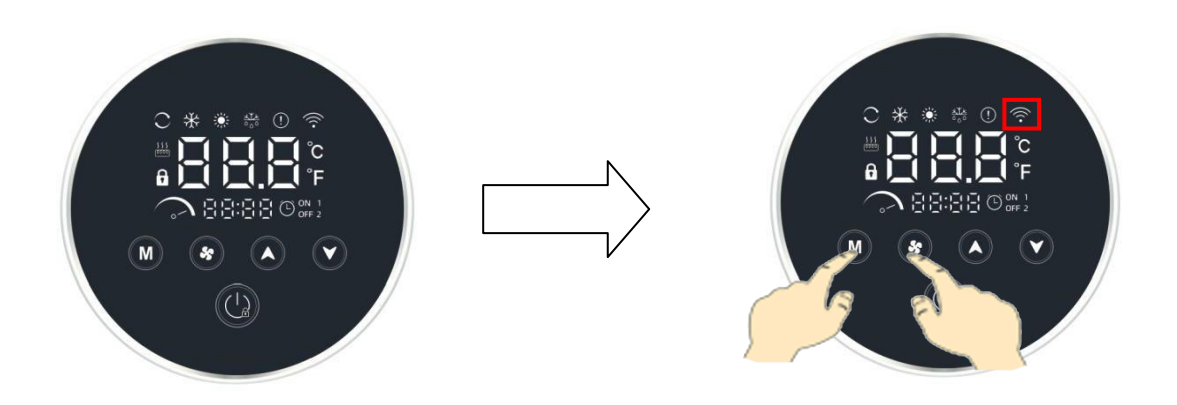

#### Variante 1 – WLAN Symbol blinkt langsam:

Falls das WLAN-Symbol auf der Wärmepumpensteuerung langsam blinkt, drücken Sie bitte den untenstehenden Knopf auf Ihrem Smartphone.

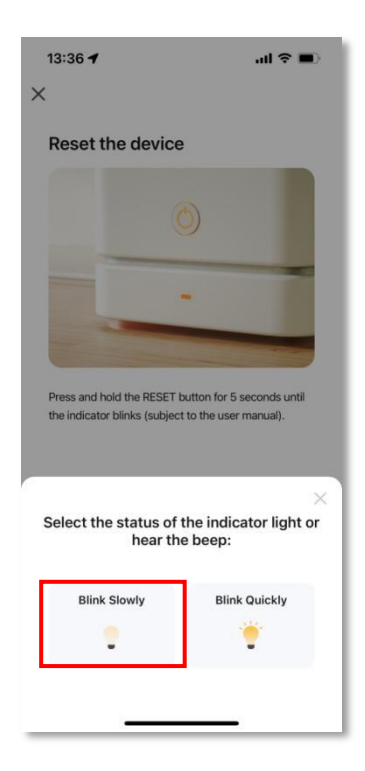

Sie erreichen diese Anzeige, dann drücken Sie den untenstehenden Knopf.

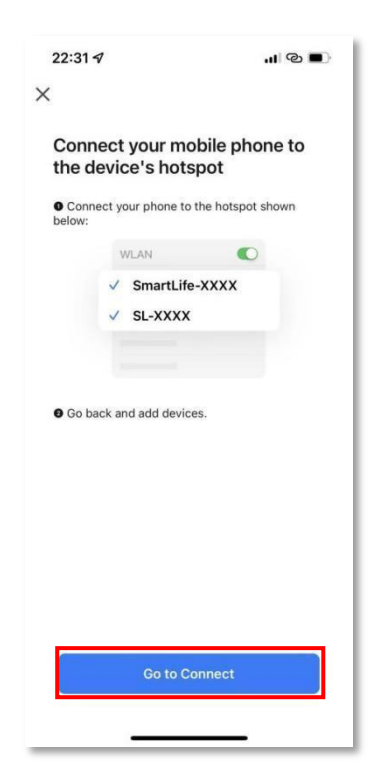

Wählen Sie die WLAN-Quelle "SmartLife-XXXX" ("XXXX" ist eine zufällige Kombination von Buchstaben und Zahlen). Dann können Sie zur Smart Life App zurückkehren.

| Settings WLAN                       |                  |
|-------------------------------------|------------------|
| WLAN                                |                  |
| SmartLife-CC26<br>Unsecured Network | <del>?</del> (j) |
| MY NETWORKS                         |                  |
| 0759                                | a 🛛 i            |
| WiFi                                | l                |
| OTHER NETWORKS                      |                  |
| ChinaNet-3dG7                       | ê 🤶 i            |
| ChinaNet-ea9J                       | 🔒 🗟 i            |
| ChinaNet-f4dF                       | 🔒 🗟 i            |
| ChinaNet-hD3k                       | A 후 🚺            |
| GNC789                              | 🔒 🗢 i            |
| GNC7895G                            | 🔒 🗢 i            |
| WiFi_5G                             | 🔒 훅 🚺            |
| Other                               |                  |

Die untenstehende Anzeige gibt an, dass Ihr Smartphone nach dem Hotspot Signal der Wärmepumpensteuerung sucht.

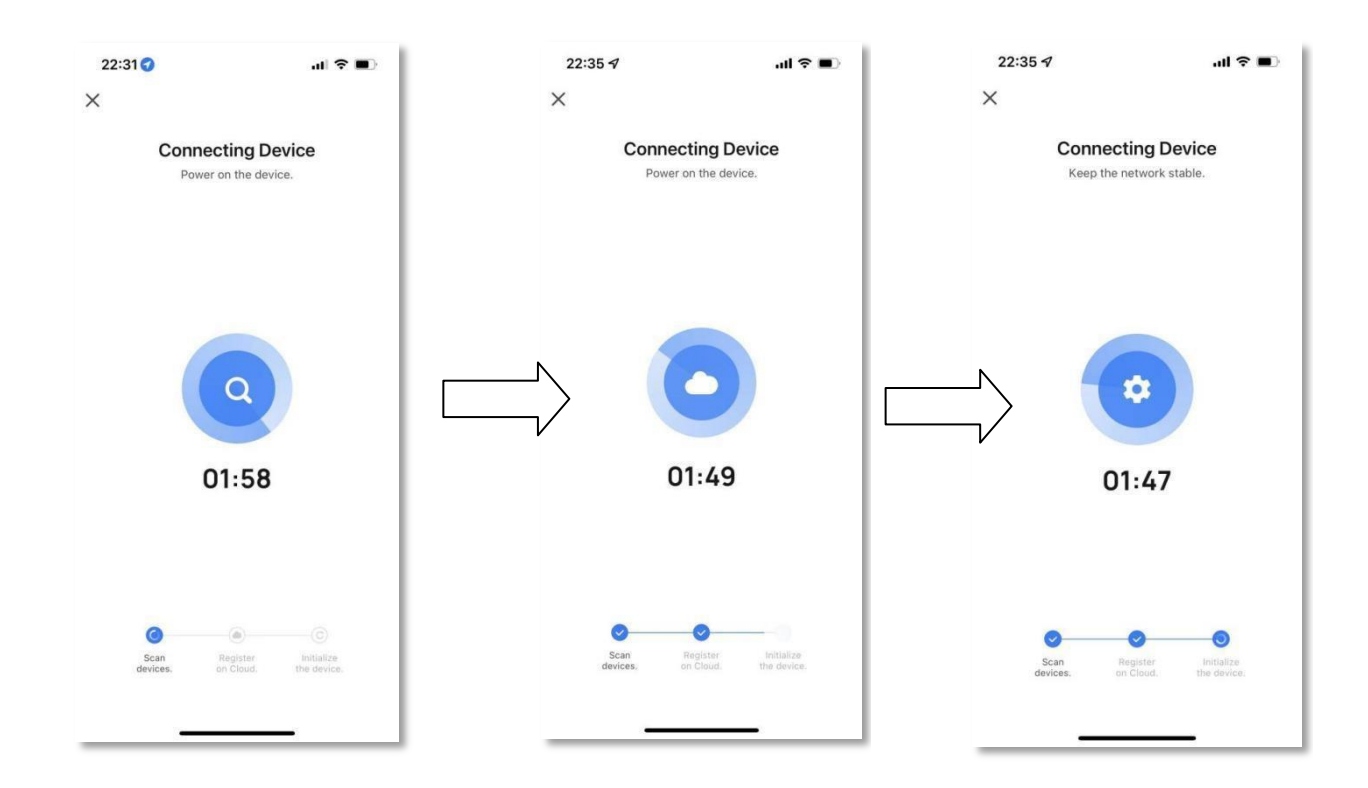

Bei Aufscheinen dieser Seite war die Verbindung erfolgreich. Drücken Sie dann den "fertig"-Knopf, um zur WLAN-Übersicht zu wechseln.

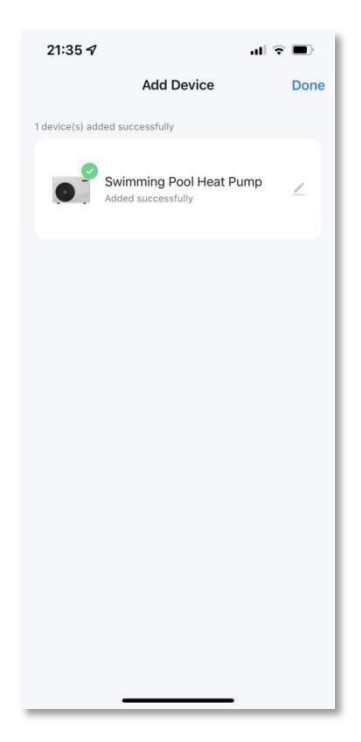

### Variante 2 – WLAN Symbol blinkt häufig:

Falls das WLAN-Symbol auf der Wärmepumpensteuerung häufig aufblinkt, drücken Sie den untenstehenden Knopf auf Ihrem Smartphone.

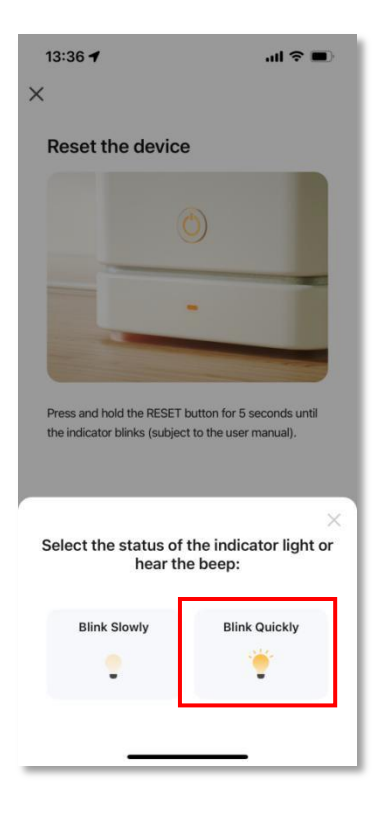

In dieser Anzeige drücken Sie den "+"-Knopf. Nach erfolgreicher Verbindung drücken Sie den "fertig"-Knopf, um zur WLAN-Übersicht zu wechseln.

| 21:33 🕇                              | ul 🗢 🔳      |    | 21:33 🗸           |                                       | ul 🗢 🔳 | 1 | 21:35 🖈           |                                          | al 🔻 | •    |
|--------------------------------------|-------------|----|-------------------|---------------------------------------|--------|---|-------------------|------------------------------------------|------|------|
| Add De                               | vice Do     | ne |                   | Add Device                            | Done   |   |                   | Add Device                               |      | Done |
| 1 device(s) being added              |             |    | 1 device(s) being | g added                               |        |   | 1 device(s) added | I successfully                           |      |      |
| Swimming Pool<br>Tap to add this dev | Heat Pump 🕕 |    | S B               | Swimming Pool Heat Pum<br>Being added | p 💿    |   | S Ac              | wimming Pool Heat P<br>Ided successfully | ump  | Z    |
|                                      |             |    |                   |                                       |        |   |                   |                                          |      |      |
|                                      |             |    |                   |                                       |        |   |                   |                                          |      |      |
|                                      |             |    |                   |                                       |        |   |                   |                                          |      |      |
|                                      |             |    |                   |                                       |        |   |                   |                                          |      |      |
|                                      |             |    |                   |                                       |        |   |                   |                                          |      |      |
|                                      |             |    |                   |                                       |        |   |                   |                                          |      |      |
|                                      | _           |    |                   |                                       |        |   |                   |                                          |      |      |

### 5.3.6. WLAN-Steuerung Anzeige

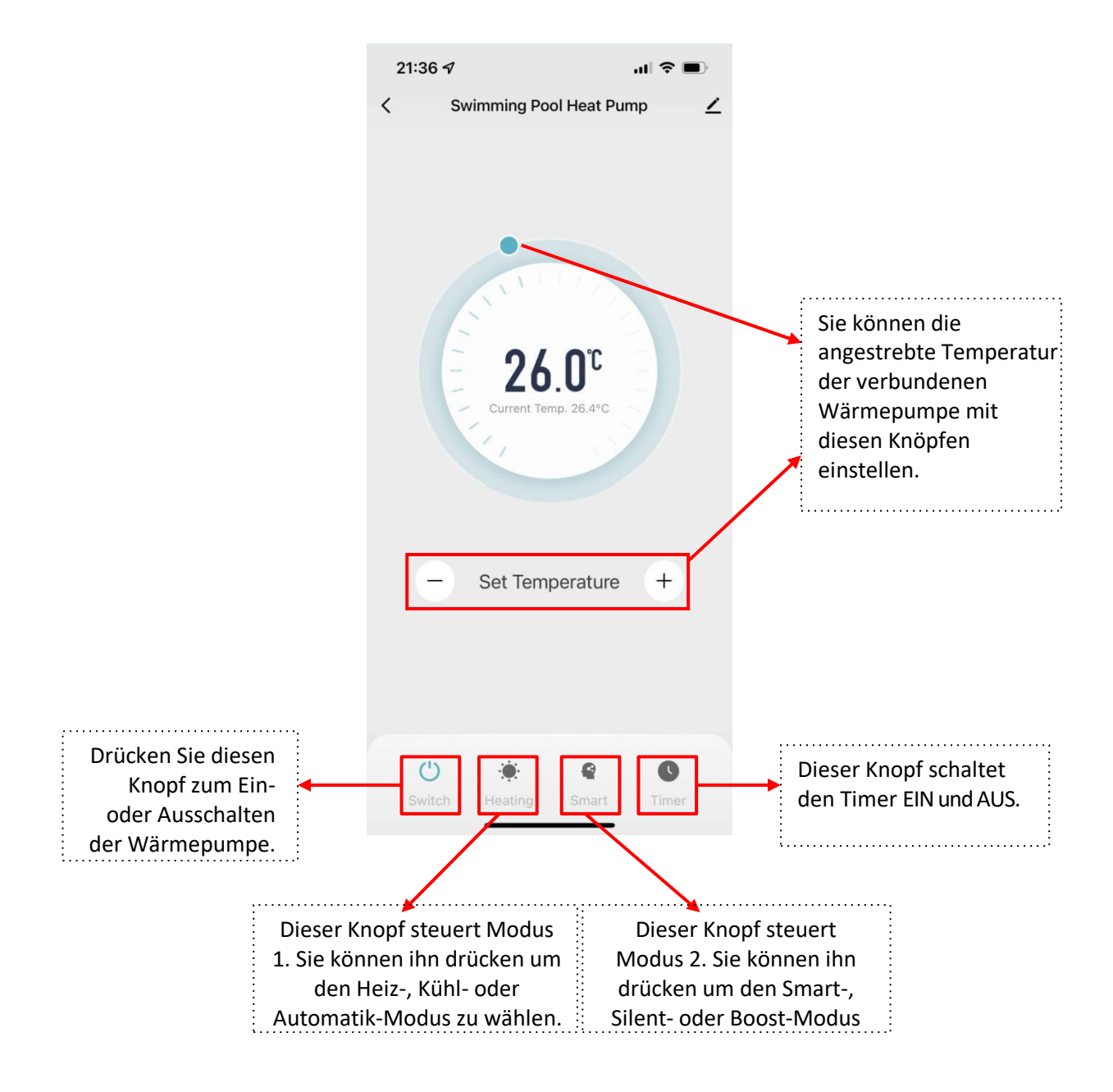

### 5.3.7. Teilen Sie Ihr Gerät mit Familienmitgliedern

Nach der Verknüpfung ist es möglich, dass Ihre Familienmitglieder die Wärmepumpe auch einstellen wollen. Diese sollten zuerst "Smart Life" installieren und registrieren, dann können Sie die Befugnis wie untenstehend teilen:

| 21:36 <i>4</i> II 🗢 🔳       | 21:36 A 🕈 🔳                               |                   | 21:36 🕫 🔹 🕕                                                                                                    |  |  |  |
|-----------------------------|-------------------------------------------|-------------------|----------------------------------------------------------------------------------------------------|--|--|--|
| < Swimming Pool Heat Pump ∠ | <                                         |                   | < Share Device                                                                                                    |  |  |  |
|                             | Swimming Pool Heat Pump 🗹                 |                   | When the device is not connected to the network, the<br>person with whom you have shared the device may not be<br>able to control the device. |  |  |  |
|                             | Device Information                        |                   | Swimming Pool Heat Pump has not been shared                                                                                                   |  |  |  |
| ATT FOR                     | Tap-to-Run and Automation                 |                   |                                                                                                    |  |  |  |
|                             | Others                                    | $\square \rangle$ |                                                                                                    |  |  |  |
| - 26 Π <sup>°</sup> -       | Share Device                              |                   |                                                                                                    |  |  |  |
| Current Temp. 26.4*C        | Create Group                              |                   |                                                                                                    |  |  |  |
|                             | FAQ & Feedback                            |                   |                                                                                                    |  |  |  |
|                             | Add to Home Screen                        |                   |                                                                                                    |  |  |  |
|                             | Check Device Network Check Now >          |                   |                                                                                                    |  |  |  |
| - Set lemperature +         | Device Hedete                             |                   |                                                                                                    |  |  |  |
|                             | Device Update No updates available >      |                   |                                                                                                    |  |  |  |
|                             | Remove Device                             |                   |                                                                                                    |  |  |  |
|                             |                                           |                   | Add Sharing                                                                                                    |  |  |  |
| Switch Heating Smart Timer  |                                           |                   |                                                                                                    |  |  |  |
|                             |                                           |                   |                                                                                                    |  |  |  |
|                             | 11:03 II C                                |                   | 11:02 -                                                                                                    |  |  |  |
|                             | < Add Sharing 2 Done                      |                   | < Add Sharing                                                                                                    |  |  |  |
|                             | Region China                              |                   | Swimming Pool Heat Pump                                                                                                    |  |  |  |
| L.                          | Account Please enter the account          |                   |                                                                                                    |  |  |  |
| Geben Sie die               |                                           |                   | Share with the Account                                                                                                    |  |  |  |
| Telefonnummer oder          |                                           |                   | Share with Recent Contacts More >                                                                                                    |  |  |  |
| Emailadresse ein, die Ihr   |                                           |                   | 0 0 0                                                                                                    |  |  |  |
| Familienmitglied für die    |                                           | $\bigwedge$       |                                                                                                    |  |  |  |
| "Smart Life" App            | <ul> <li>(i) ↓</li> <li>(ii) ↓</li> </ul> |                   | Share with Others 1 person(s)                                                                                                    |  |  |  |
| verwendet. Dann drücken     |                                           |                   |                                                                                                    |  |  |  |
| Sie "fertig" zum Abschluss. | qwertyuiop                                |                   | 🤏 🖸 🗗 …                                                                                                    |  |  |  |
|                             | asdfghjkl                                 |                   | WeChat Messages. Copy More                                                                                                    |  |  |  |
|                             |                                           |                   |                                                                                                    |  |  |  |
|                             | 123 Space send                            |                   |                                                                                                    |  |  |  |
|                             | (),                                       |                   |                                                                                                    |  |  |  |
|                             | ¥ ¥                                       |                   |                                                                                                    |  |  |  |

Hinweis: Die App führt Aktualisierungen ohne Hinweis durch.

# 6. WARTUNG UND EINWINTERN

# 6.1. WARTUNG

WARNUNG: Vergewissern Sie sich, dass jede Energiezufuhr zum Gerät unterbrochen ist, bevor Sie eine Wartungsarbeit durchführen.

### 6.1.1. regelmäßige Reinigung

- a) Bitte reinigen Sie das Gerät mit Haushaltsreinigern oder Wasser. Verwenden Sie keinen Kraftstoff, Lösungsmittel oder ähnliches.
- b) Die Lamellen an der Rückseite der Wärmepumpe müssen regelmäßig und vorsichtig mit einem Staubsauger und einer **weichen Bürste** gereinigt werden.
- c) Verwenden sie keinen Hochdruckreiniger oder ähnliches.

### 6.1.2. Jährliche Wartung

Die folgenden Vorgänge müssen mindestens einmal jährlichen von qualifiziertem Personal ausgeführt werden. Versuchen Sie nicht, diese eigenständig durchzuführen. Unsachgemäße Wartung kann Gefahren verursachen.

- a) Führen Sie Sicherheitsüberprüfungen durch.
- b) Überprüfen Sie die Verbindung und Unversehrtheit der Kabel.
- c) Überprüfen Sie die Bolzen und Schrauben auf deren Festigkeit.
- d) Überprüfen Sie die Bodenverbindung.
- e) Überprüfen Sie auf Kältemittel-Austritt.

## **6.2.** EINWINTERN

Wenn Sie Ihren Pool um Winter nicht nutzen:

- a) Unterbrechen Sie die Energiezufuhr, um Schäden am Gerät zu vermeiden.
- b) Schrauben Sie die Wasserverbindung des Einlassrohrs auf und lassen Sie das Wasser ausfließen. Wenn das Wasser im Winter im Gerät friert, kann dies den Titan-Wärmetauscher beschädigen.

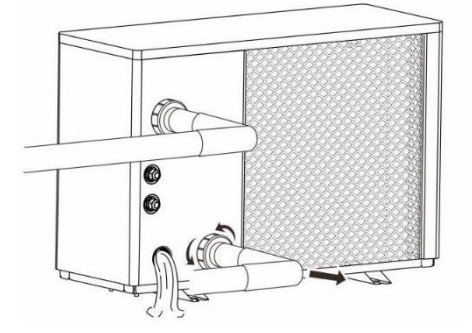

Bedecken Sie die Wärmepumpe bei Nicht-Nutzung mit einer Winterabdeckung.

WARNUNG: Unterbrechen Sie die Energiezufuhr der Wärmepumpe vor dem Reinigen, Inspizieren und Reparieren.

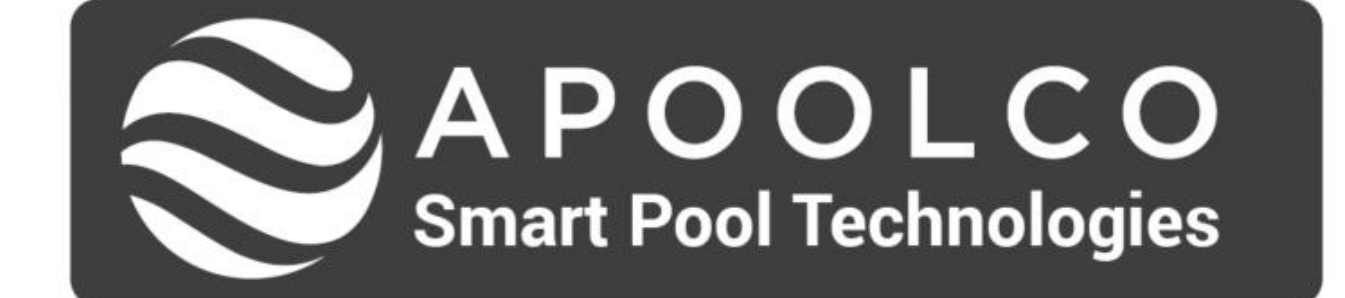

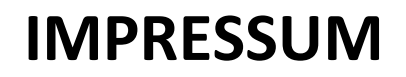

Apoolco GmbH Pool + Wellness Lahn 16 4844 Regau www.apoolco.at